## **REGISTRAZIONE GENITORE/RICHIEDENTE**

- 1. Andare sul sito internet www.remanfredi.net
- 2. Cliccare su "Richiedi il servizio"
- 3. Cliccare sul tasto di destra per fare richiesta di registrazione come Genitore

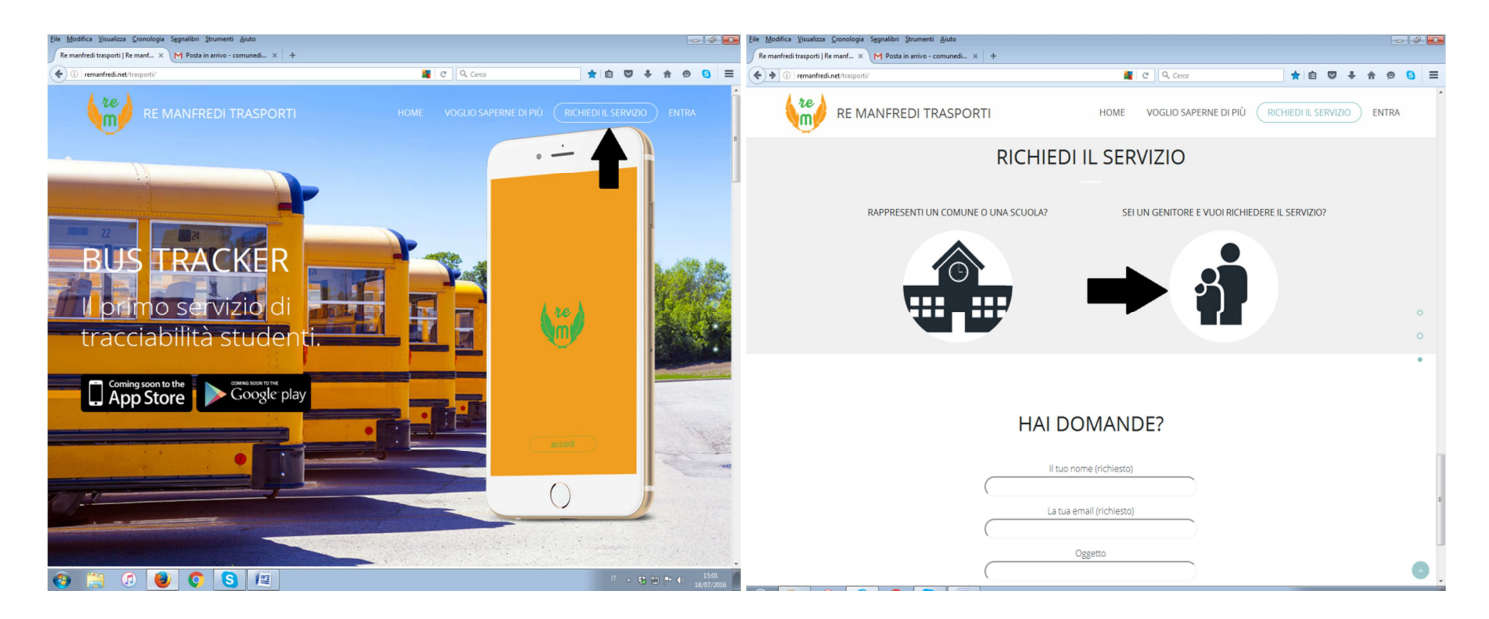

- 4. Compilare tutti i campi
- 5. Prendere nota della Password per l'accesso del Comune al portale

sopra e la propria password nella cella sotto)

 Attendere la email della conferma della registrazione e le successive email che aggiornano lo stato di avanzamento della richiesta e le eventuali richieste da parte del comune
E' comunque possibile verificare in qualsiasi momento lo stato di avanzamento della richiesta dal pannello Home della propria pagina precedentemente creata, accedendo dal sito <u>www.remanfredi.net</u> cliccando su "ENTRA" e inserendo le credenziali richieste (email nella cella

## ACCESSO AI SERVIZI PER IL GENITORE

- 1. Ad iscrizione avvenuta il comune consegnerà il QrCode che lo scolaro dovrà sempre portare con se, in modo da poter far segnalare la sua presenza a bordo dello scuolabus assegnato
- 2. Inoltre si potranno sempre verificare la regolarità dei propri pagamenti relativi alle quote per il servizio.
- 3. Con il tasto "Richiedi supporto" è possibile rivolgere al gestore del servizio qualsiasi quesito di tipo tecnico ed informativo sull'utilizzo del pannello.
- 4. Con il tasto "Account" è possibile modificare la propria password
- 5. Con il tasto "Esci" è possibile uscire dal pannello e ritornare alla pagine www.remanfredi.net

È possibile scaricare dagli store "Google Play" di Android e "App Store" di Apple la App che consente di ricevere le notifiche relative alla salita a bordo e la discesa, oltre alla possibilità di segnalare l'assenza dello scolaro a bordo dello scuolabus, verificare la regolarità dei propri pagamenti ed altre funzioni che verranno implementate con i futuri aggiornamenti.